# USER GUIDE: UPLOADING DATA TO THE PORTAL

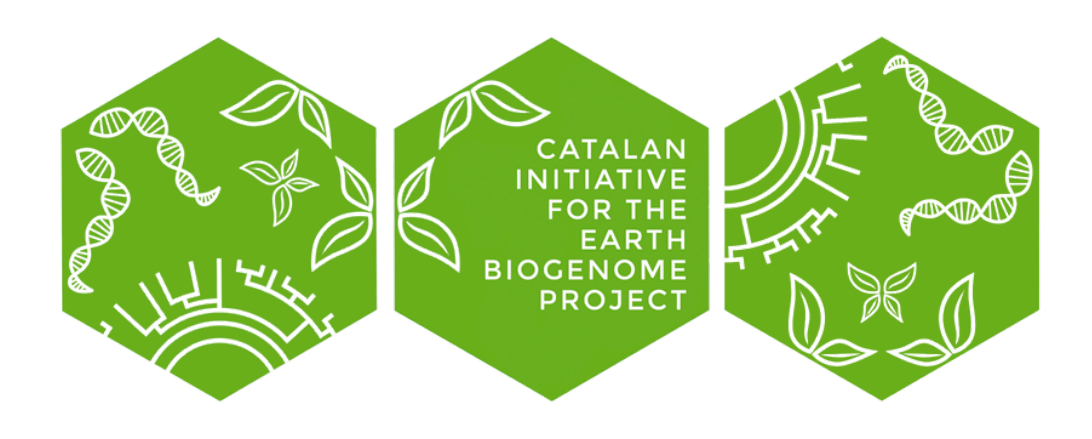

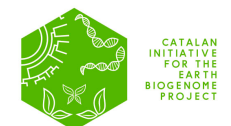

# TABLE OF CONTENTS

| 1. | CREATING A NEW ORGANISM                               | 2 |
|----|-------------------------------------------------------|---|
|    | 1.1. STEP BY STEP                                     | 3 |
|    | 1.2. HOW TO UPLOAD AN IMAGE TO WIKIMEDIA STEP BY STEP | 4 |
| 2. | CREATE A NEW BIOSAMPLE                                | 7 |
|    | 2.1. STEP BY STEP                                     | 8 |

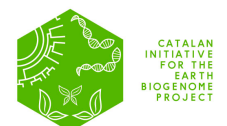

# 1. CREATING A NEW ORGANISM

- On the DATA tab of the website (<u>www.biogenoma.cat</u>), select the data portal login (top right).
- II. Log into the data portal using your group's username and password.
  - a. For each PI with a project associated with the CBP, a unique username and password will be generated and sent via email. If you have not received it yet, you can send an email to (catbiogenoma@correu.iec.cat). Any group member in charge of uploading organism data must use this login.
- III. At the top left, next to the username, open the menu.
- IV. Select: Forms > Create New Organism to create the local sample in the CBP portal.
- V. In the *Organism Selection* tab, enter the species name or the **TAXID** (species' unique identifier). You can find it at: <u>https://www.ncbi.nlm.nih.gov/taxonomy</u>
- VI. Once the species is selected, fill in the required fields.
  - a. You must add a photo of the individual that will represent the electronic voucher. The photograph must be open access, it must be in a repository such as wikimedia or zenodo (see in the step by step section how to upload your photo to wikimedia). You will have to put the link to the picture on the portal.
  - b. In the **Sub-project** field, it is mandatory to include the PI's name and institution.
  - c. *GoaT Sequencing Status*: In this field, select the current stage of your species' sequencing process, and update it as the project progresses.
  - d. In *Publications*, you can also edit and add publications related to the project.
- VII. Created organisms can be modified via the tab: *Data > Organisms*.
- VIII. Once the organism is created in the CBP, you must enter the data to create the bio-sample in ENA (EBI).

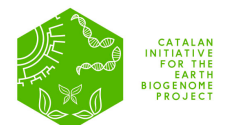

# 1.1. STEP BY STEP

I. Go to https://dades.biogenoma.cat/ and click Login.

| $\leftrightarrow$ $\rightarrow$ $\mathcal{O}$ $\Xi$ dades.biogenoma.cat                                                                                                    |                                                                                                    | 🖈 🞯 🖾 🛈 📄 🍩 🏠 🛛 🖉 Finish update 🗄                                  |
|----------------------------------------------------------------------------------------------------|----------------------------------------------------------------------------------------------------|--------------------------------------------------------------------|
| 6474349<br>1905 THE<br>1905 THE<br>1905 | interface the contract of the terms of the terms of the terms of the terms of the terms of the terms of the terms of the terms of the terms of the terms of the terms of the terms of the terms of the terms of the terms of the terms of terms of terms of ter | Login en                                                           |
| <b>Q</b> Search a taxon by name or taxid                                                                                                    |                                                                                                    |                                                                    |
| We Value your feedback<br>Fill out our Feedback Form. It only takes a few minutes, and                                                                                                    | your input is invaluable to us.                                                                                                    | ×                                                                  |
| Catalan Ini<br>The Catalan Initiative for the Earth                                                                                                    | tiative for the Earth BioGo<br>BioGenome Project (CBP) aims to produce a detailed catalogue of the genome of                                                                                                    | enome Project<br>of eukaryotic species in the Catalan territoriles |
|                                                                                                    | Q Search a taxon by name or taxid                                                                                                    |                                                                    |
|                                                                                                    |                                                                                                    |                                                                    |
|                                                                                                    | Targeted Taxa by Rank                                                                                                    |                                                                    |
| superki                                                                                                    | ngdom 1 kingdom 2 phylum 10 subphylum 8                                                                                                    | class 31                                                           |

II. Open the *Create New Organism* section by clicking on the upper-left menu.

| Bothat                                      | _ |                                            |                                                                | [→ Logout |
|---------------------------------------------|---|--------------------------------------------|----------------------------------------------------------------|-----------|
| Dashboard Forms                             | ^ | My Data                                    |                                                                |           |
| Create New Organism<br>Create New Biosample | • | Wy organisms<br>List of assigned organisms | My EBI BioSamples     List of your BioSamples published to EBI |           |
| Data<br>My BioSamples                       | ^ | View → + New Organism                      | View → + New BioSample                                         |           |
| My Organisms                                |   |                                            |                                                                |           |
|                                             |   |                                            |                                                                |           |

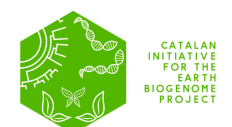

III. Fill in the form. The fields that appear in red are mandatory. The image provided in the field *Images* will represent the electronic voucher for the reference genome.

| ≕ bernat             |   |                                                                                                    | [→ Logout               |
|----------------------|---|----------------------------------------------------------------------------------------------------|-------------------------|
| E Dashboard          |   |                                                                                                    |                         |
| 🖍 Forms              | ^ | Organism form<br>Create a new organism, start by typing the scientific name or the NCBI taxonomic identifier                                                                         |                         |
| Create New Organism  |   | Organism Selection                                                                                                    |                         |
| Create New Biosample |   | Search in the NCBI database and select one organism                                                                                                    |                         |
| 🛢 Data               | ^ | Homo sapiens Type a valid taxonomic identifier or a scientific name and click on the search button                                                                                   | ⊗ <mark>♀ Search</mark> |
| My BioSamples        |   | Homo sapiens (9606)                                                                                                    | Ý                       |
| My Organisms         |   |                                                                                                    |                         |
|                      |   | Images<br>Create link to images, the images should be open access and ideally deposited in wikimedia or other open sources repositories<br>MAIN IMAGE<br>The main image is mandatory |                         |
| ← Back to Home       |   | + Add new image                                                                                                    |                         |

# **1.2. HOW TO UPLOAD AN IMAGE TO WIKIMEDIA STEP BY STEP**

Go to https://commons.wikimedia.org/wiki/Main\_Page

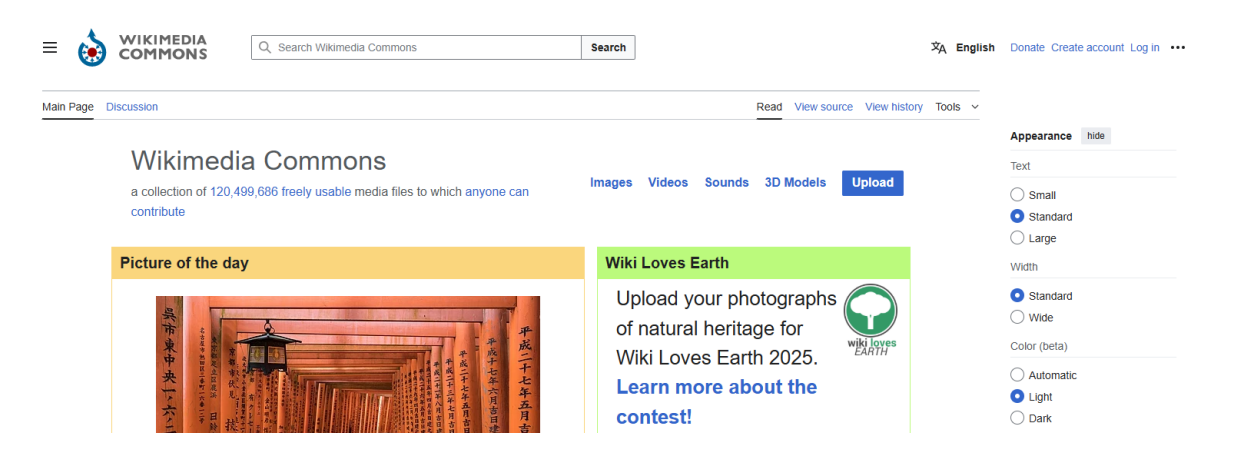

- I. Login if you are already a user or Create a New Account.
- II. Once logged in, press Upload (up and right in the image, in blue).
- III. You will find some explanations on what can and what cannot be uploaded.

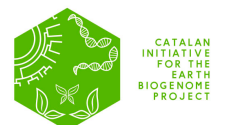

#### IV. Press Next.

V. You can upload your image:

| Upload W                                                                                                   | izard | Upload Wizard |             |              |                |  |          |  |
|----------------------------------------------------------------------------------------------------|-------|---------------|-------------|--------------|----------------|--|----------|--|
| eave feedback - Alternative upload methods - Back to the old form                                          |       |               |             |              |                |  |          |  |
| Please visit Commons:Help desk if you need to ask questions about uploading files.                         |       |               |             |              |                |  |          |  |
| Only upload freely licensed or public domain content. Fair use is not allowed on Wikimedia Commons. (help) |       |               |             |              |                |  |          |  |
| Lear                                                                                                    | n     | U             | Ipload      |              | Release rights |  | Describe |  |
|                                                                                                    |       |               |             |              |                |  |          |  |
|                                                                                                    |       |               |             |              |                |  |          |  |
|                                                                                                    |       | <u>t</u>      | Select med  | lia files to | share          |  |          |  |
|                                                                                                    |       |               | Drop fil    | les here     |                |  |          |  |
|                                                                                                    |       |               | C           | or           |                |  |          |  |
|                                                                                                    |       |               | Share image | s from Flick | r              |  |          |  |

VI. You will have to give answer to a few questions, specially you must select a license type (any CC is fine).

| All media uploaded to Wikimedia Commons are free for anyone to use and share anywhere on internet or off internet. To ensure the work you upload is copyright-free, please provide the following information. |
|----------------------------------------------------------------------------------------------------|
| • This work was created by me and anyone is free to use it.                                                                                                    |
| ○ This work was created by someone else and it is free to share.                                                                                                    |
| 1. Is this entirely your own work?                                                                                                    |
| O This work is entirely created by me                                                                                                    |
| O This work contains the work of others                                                                                                    |
| O I generated this work using an artificial intelligence tool (view guidelines)                                                                                                    |
| 2. What license do you want to publish this work under? All media on Commons should be published under a free license.                                                                                        |
| Creative Commons CC0 Waiver (a) (learn more)<br>(release all rights, anyone is free to use this work in any way)                                                                                              |
| Creative Commons Attribution 4.0 (1) (learn more)<br>(requires the person using this media to give appropriate credit)                                                                                        |
| Creative Commons Attribution ShareAlike 4.0 ① ③ (learn more)<br>(requires the person using this media to give appropriate credit and distribute under the same license)                                       |
| C Enter a different license                                                                                                    |
| 3. Please select the option that best describes the purpose of this work.                                                                                                    |
| O This work provides knowledge, instructions, or information to others.                                                                                                    |
| O This work is for my personal use, for example photos of myself, my family or friends, or self-promoting content.                                                                                            |
|                                                                                                    |

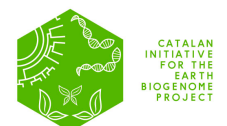

#### VII. Press *Next.*

VIII. You can add a title and extra information for the image to be published.

- IX. Once finished you can copy the link to the image and include it on the organism form.
- X. The image will appear to the side of the link:

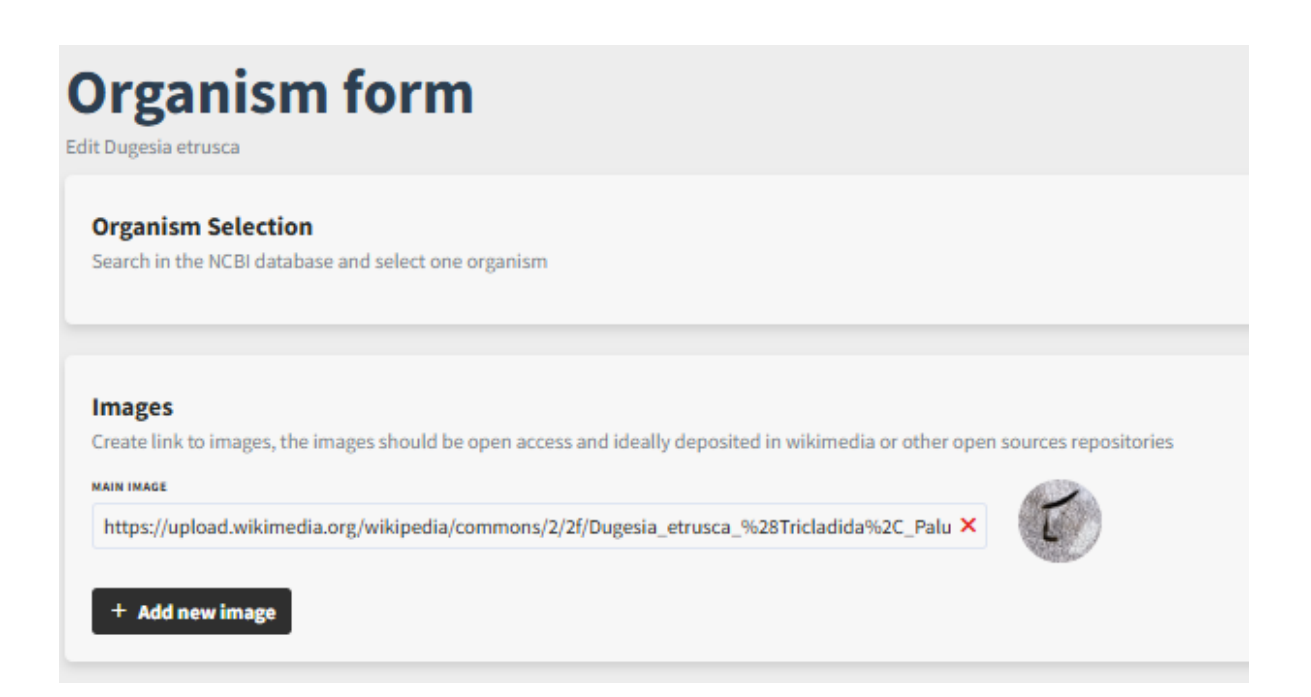

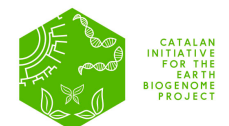

### 2. CREATE A NEW BIOSAMPLE

The portal is directly connected to the European Nucleotide Archive (ENA) and will generate an official Biosample with its corresponding accession number, which will appear within 24–48 hours under the section DATA > My Biosamples. Once the data has been submitted, it cannot be modified, so make sure to enter the final, correct information. To generate the biosample, follow these steps:

- I. At the **top left**, next to the username, there is a drop-down menu.
- II. Select: Forms > Create New Biosample to create the sample in ENA.
  - a. In the "Organism Selection" tab, enter the species name or the TAXID (unique identifier of the species). You can find it at: <u>https://</u><u>www.ncbi.nlm.nih.gov/taxonomy</u>.
  - b. In the **Sample Identifier** field, enter your **internal sample code** (the one used at your institution).
  - III. Click Next to move to the following tab, and once you are in the "Sample Metadata" section, you must complete at least the mandatory fields (those marked in red).
  - IV. After filling in all the metadata, you can validate the coordinates in the "Coordinates Validation" section
  - V. Click Next.
  - VI. Finally, the **"Validate and Submit Sample"** tab will appear. If everything is correct, click **Finish**. A note indicating your biosample has been successfully published will appear on the screen.
  - VII. Your biosample will then be validated by ENA and will appear within the next 24–48 hours in My Biosamples section.

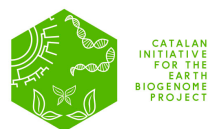

# 2.1. STEP BY STEP

I. Select: *Forms > Create New biosample* to create a new ENA biosample.

| ≕ bernat               | E> La                                                                                                    |
|------------------------|----------------------------------------------------------------------------------------------------|
| Dashboard              |                                                                                                    |
| 🗹 Forms 🔷 🔨            | BioSample Creation                                                                                                    |
| Create New Organism    | Fill the form and submit the biosample to EBI BioSamples, this biosample will become public and can be referenced by experiments and assemblies published to<br>ENA or NCBI |
| Create New Biosample 🔫 | 1 Sample Identifiers       2 Sample Metadata       3 Validate and Submit Sample                                                                                             |
| Data ^                 |                                                                                                    |
| to D'a Canada a        | Sample Information                                                                                                    |
| iy BioSamples          | Fill the taxonomic information and the sample identifier                                                                                                    |
| ly Organisms           | Type a valid scientific name or a taxid                                                                                                    |
|                        | Type a valid taxonomic identifier or a scientific name and click on the search button                                                                                       |
|                        | Organism selection is mandatory!                                                                                                    |
|                        | Type the sample unique identifier this will be used internally                                                                                                    |
|                        | Type are sempre emque rechance, and this is doed internetly                                                                                                    |
|                        |                                                                                                    |
|                        |                                                                                                    |
| ← Back to Home         | Previous Next                                                                                                    |

II. Once you enter the Sample Metadata section, you must fill in at least the required fields (those marked in red).

| he form and submit the biosample to EBI                                                                                           | BioSamples, this biosample will become public and can be re    | erenced by experiments and assemblies publishe |
|----------------------------------------------------------------------------------------------------|----------------------------------------------------------------|------------------------------------------------|
| Sample Identifiers                                                                                                    | 2 Sample Metadata                                              | 3 Validate and Submit Sam                      |
| Sample Identifiers                                                                                                    | 2 Sample Metadata                                              | Validate and Submit Sam                        |
|                                                                                                    |                                                                |                                                |
| Part and developmental s                                                                                                    | tage of organism                                               |                                                |
| Part and developmental s<br>Anatomical and developmental descript                                                                 | tage of organism<br>ions of the sample site or source material |                                                |
| Part and developmental s                                                                                                    | tage of organism                                               |                                                |
| Part and developmental s<br>Anatomical and developmental descript<br>ORGANISM PART                                                | tage of organism                                               | ▲                                              |
| Part and developmental s<br>Anatomical and developmental descript<br>ORGANISM PART<br>organism part is mandatory, please fill it. | tage of organism<br>ions of the sample site or source material | ▲                                              |

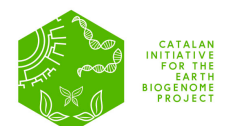

III. When entering the date and geographic coordinates of the locality, make sure to use the correct format. Coordinates must be in decimal <u>degrees</u>.

| COLLECTION DATE                                                                                                    |           |
|----------------------------------------------------------------------------------------------------|-----------|
| 2023-07-14                                                                                                    | $\otimes$ |
| The date the sample was collected with the intention of sequencing, either as an instance (single point in time) or interval. In case no exact time is available, the date/time can be right truncated i.e. all of these are va<br>S08601 compliant times: 2008-01-23T19:23:10+00:00; 2008-01-23T19:23:10; 2008-01-23; 2008-01; 2008. | id        |
| SEOGRAPHIC LOCATION (LATITUDE)                                                                                                    |           |
| 42.1061028                                                                                                    | $\otimes$ |
| The geographical origin of the sample as defined by latitude. The values should be reported in decimal degrees and in WGS84 system                                                                                                    |           |
| SEOGRAPHIC LOCATION (LONGITUDE)                                                                                                    |           |
| 1.88001388                                                                                                    | $\otimes$ |
| The geographical origin of the sample as defined by longitude. The values should be reported in decimal degrees and in WGS84 system                                                                                                    |           |

IV. Your biosample will then be validated by ENA and will appear within the next 24–48 hours in *My Biosamples* section:

| My BioSamples<br>List of BioSamples submitted to EBI |             |                | Create BioSampl |
|------------------------------------------------------|-------------|----------------|-----------------|
| Q Search                                             |             |                |                 |
| SCIENTIFIC NAME                                      | NAME        | ACCESSION      | USER VIEW       |
| Dugesia etrusca                                      | MR1459-iso3 | SAMEA118541999 | marta View      |
| Number of results: 1                                 |             |                | 0               |